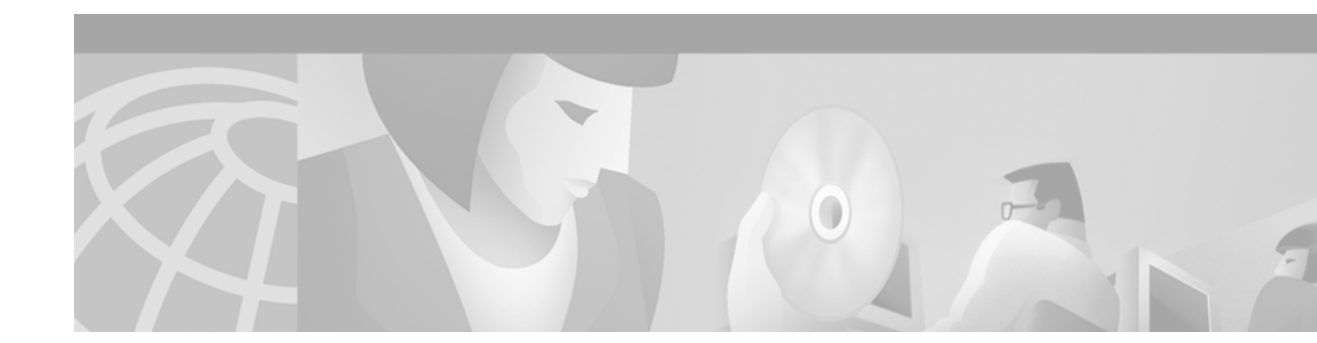

# **Router Memory Commands**

This chapter provides detailed descriptions of the commands used to maintain router memory.

For configuration information and examples, refer to the "Maintaining Router Memory" chapter in the Release 12.2 *Cisco IOS Configuration Fundamentals Configuration Guide*.

## **Flash Memory File System Types**

Cisco platforms generally use one of three different Flash memory file system type. Some commands are supported on only one or two file system types.

Use Table 36 to determine which Flash memory file system type your platform uses.

| Туре    | Platforms                                                                                                    |
|---------|----------------------------------------------------------------------------------------------------|
| Class A | Cisco 7000 family, Cisco 12000 series, LightStream LS1010 series                                                               |
| Class B | Cisco 1003, Cisco 1004, Cisco 1005, Cisco 2500 series,<br>Cisco 3600 series, Cisco 4000 series, Cisco AS5200<br>access servers |
| Class C | Cisco MC3810 multiservice concentrators; disk0 and disk1 of<br>Cisco SC3640 system controllers                                 |

 Table 36
 Flash Memory File System Types

Γ

### memory scan

To enable the Memory Scan feature on a Cisco 7500 series router, use the **memory scan** command. To restore the router configuration to the default, use the **no** form of this command.

memory scan

no memory scan

- Syntax Description This command has no arguments or keywords.
- **Defaults** This command is disabled by default.
- **Command Modes** Global configuration

| Command History | Release   | Modification                                             |
|-----------------|-----------|----------------------------------------------------------|
|                 | 12.0(4)XE | This command was introduced.                             |
|                 | 12.0(7)T  | This command was integrated in Cisco IOS Release 12.0 T. |

- Usage GuidelinesThe Memory Scan feature adds a low-priority background process that searches all installed dynamic<br/>random-access memory (DRAM) for possible parity errors. If errors are found in memory areas that are<br/>not in use, this feature attempts to scrub (remove) the errors. The time to complete one memory scan and<br/>scrub cycle can range from 10 minutes to several hours, depending on the amount of installed memory.<br/>The impact of the Memory Scan feature on the central processing unit (CPU) is minimal. To view the<br/>status of the memory scan feature on your router, use the show memory scan command in EXEC mode.
- **Examples** The following example enables the Memory Scan feature on a Cisco 7500 series router:

Router(config) # memory scan

| Related Commands | Command          | Description                                                                            |
|------------------|------------------|----------------------------------------------------------------------------------------|
|                  | show memory scan | Displays the number and type of parity errors on your system (Cisco 7500 series only). |

# memory-size iomem

To reallocate the percentage of DRAM to use for I/O memory and processor memory on Cisco 3600 series routers, use the **memory-size iomem** global configuration command. To revert to the default memory allocation, use the **no** form of this command.

memory-size iomem i/o-memory-percentage

**no memory-size iomem** *i/o-memory-percentage* 

| Syntax Description | i/o-memory-percentage                                                                                                    | The percentage of DRAM allocated to I/O memory. The values permitted are <b>10</b> , <b>15</b> , <b>20</b> , <b>25</b> , <b>30</b> , <b>40</b> , and <b>50</b> . A minimum of 4 MB of memory is required for I/O memory. |
|--------------------|----------------------------------------------------------------------------------------------------|----------------------------------------------------------------------------------------------------|
| Defaults           | The default memory alloc                                                                                                    | ation is 25 percent I/O memory and 75 percent processor memory.                                                                                                    |
| Note               | If the <b>smartinit</b> process h<br>apply. Instead, <b>smartinit</b> or<br>required.                                                                               | as been enabled, the default memory allocation of 25% to I/O does not<br>examines the network modules and then calculates the I/O memory                                                                                 |
| Command Modes      | Global configuration                                                                                                    |                                                                                                    |
| Command History    | Release                                                                                                    | Modification                                                                                                    |
|                    | 11.2 P                                                                                                    | This command was introduced.                                                                                                    |
| Usage Guidelines   | When you specify the perc<br>acquires the remaining per                                                                                                    | centage of I/O memory in the command line, processor memory automatically rcentage of DRAM memory.                                                                                                    |
| Examples           | The following example all 60 percent to processor m                                                                                                    | locates 40 percent of the DRAM memory to I/O memory and the remaining emory:                                                                                                    |
|                    | Router# configure termi<br>Enter configuration com<br>Router(config)# memory-<br>Router(config)# exit<br>Router# copy system:rux<br>Building configuration.<br>[OK] | nnal<br>mmands, one per line. End with CNTL/Z.<br>size iomem 40<br>nning-config nvram:startup-config<br>                                                                                                    |
|                    | Router# <b>reload</b>                                                                                                    |                                                                                                    |
|                    | rommon 1 > <b>boot</b><br>program load complete,                                                                                                    | entry point: 0x80008000, size: 0x32ea24                                                                                                    |

## partition

To separate Flash memory into partitions on Class B file system platforms, use the **partition** global configuration command. To undo partitioning and to restore Flash memory to one partition, use the **no** form of this command.

#### **Cisco 1600 Series and Cisco 3600 Series Routers**

**partition** *flash-filesystem*: [*number-of-partitions*][*partition-size*]

**no partition** *flash-filesystem*:

#### **All Other Class B Platforms**

partition flash partitions [size1 size2]

no partition flash

| Syntax Description | flash-filesystem:                       | One of the following Flash file systems, which must be followed by a colon (:). The Cisco 1600 series can only use the <b>flash:</b> keyword. |  |  |  |  |  |  |
|--------------------|-----------------------------------------|----------------------------------------------------------------------------------------------------|--|--|--|--|--|--|
|                    |                                         | • <b>flash:</b> —Internal Flash memory                                                                                                    |  |  |  |  |  |  |
|                    |                                         | • <b>slot0:</b> —Flash memory card in PCMCIA slot 0                                                                                           |  |  |  |  |  |  |
|                    |                                         | • <b>slot1:</b> —Flash memory card in PCMCIA slot 1                                                                                           |  |  |  |  |  |  |
|                    | number-of-partitions                    | (Optional) Number of partitions in Flash memory.                                                                                              |  |  |  |  |  |  |
|                    | partition-size                          | (Optional) Size of each partition. The number of partition size entries must be equal to the number of specified partitions.                  |  |  |  |  |  |  |
|                    | partitions                              | Number of partitions in Flash memory. Can be 1 or 2.                                                                                          |  |  |  |  |  |  |
|                    | sizel                                   | (Optional) Size of the first partition (in megabytes).                                                                                        |  |  |  |  |  |  |
|                    | size2                                   | (Optional) Size of the second partition (in megabytes).                                                                                       |  |  |  |  |  |  |
|                    |                                         |                                                                                                    |  |  |  |  |  |  |
| Defaults           | Flash memory consists of one partition. |                                                                                                    |  |  |  |  |  |  |
|                    | If the partition size is not s          | pecified, partitions of equal size are created.                                                                                               |  |  |  |  |  |  |
| Command Modes      | Global configuration                    |                                                                                                    |  |  |  |  |  |  |

| Command History | Release | Modification                 |
|-----------------|---------|------------------------------|
|                 | 10.3    | This command was introduced. |

# Usage GuidelinesFor the Cisco 1600 series and Cisco 3600 series routers, to undo partitioning, use the partition<br/>flash-filesystem:1 or no partition flash-filesystem: command. For other Class B platforms, use either the<br/>partition flash 1 or no partition flash command. If there are files in a partition other than the first, you<br/>must use the erase flash-filesystem:partition-number command to erase the partition before reverting to<br/>a single partition.When exercise two partitions

When creating two partitions, you must not truncate a file or cause a file to spill over into the second partition.

#### Examples

The following example creates two partitions of 4 MB each in Flash memory:

Router(config) # partition flash 2 4 4

The following example divides the Flash memory card in slot 0 into two partitions, each 8 MB in size on a Cisco 3600 series router:

Router(config) # partition slot0: 2 8 8

The following example creates four partitions of equal size in the card on a Cisco 1600 series router:

Router(config) # partition flash: 4

## show (Flash file system)

To display the layout and contents of a Flash memory file system, use the show EXEC command.

#### **Class A Flash File Systems**

show flash-filesystem: [all | chips | filesys]

#### **Class B Flash File Systems**

show flash-filesystem: [partition number] [all | chips | detailed | err | summary]

#### **Class C Flash File Systems**

show flash-filesystem:

| Syntax Description | flash-filesystem: | Flash memory file system ( <b>bootflash:</b> , <b>flash:</b> , <b>slot0:</b> , <b>slot1:</b> , <b>slavebootflash:</b> , <b>slaveslot0:</b> , or <b>slaveslot1:</b> ), followed by a colon.                                                                                                    |
|--------------------|-------------------|----------------------------------------------------------------------------------------------------|
|                    | all               | (Optional) On Class B Flash file systems, <b>all</b> keyword displays<br>complete information about Flash memory, including information<br>about the individual ROM devices in Flash memory and the names<br>and sizes of all system image files stored in Flash memory, including<br>those that are invalid. |
|                    |                   | On Class A Flash file systems, the <b>all</b> keyword displays the following information:                                                                                                    |
|                    |                   | • The information displayed when no keywords are used.                                                                                                    |
|                    |                   | • The information displayed by the <b>filesys</b> keyword.                                                                                                    |
|                    |                   | • The information displayed by the <b>chips</b> keyword.                                                                                                    |
|                    | chips             | (Optional) Displays information per partition and per chip, including<br>which bank the chip is in, plus its code, size, and name.                                                                                                    |
|                    | filesys           | (Optional) Displays the Device Info Block, the Status Info, and the Usage Info.                                                                                                    |
|                    | partition number  | (Optional) Displays output for the specified partition number. If you<br>do not specify a partition in the command, the router displays output<br>for all partitions. You can use this keyword only when Flash memory<br>has multiple partitions.                                                             |
|                    | detailed          | (Optional) Displays detailed file directory information per partition,<br>including file length, address, name, Flash memory checksum,<br>computer checksum, bytes used, bytes available, total bytes, and<br>bytes of system Flash memory.                                                                   |
|                    | err               | (Optional) Displays write or erase failures in the form of number of retries.                                                                                                    |
|                    | summary           | (Optional) Displays summary information per partition, including<br>the partition size, bank size, state, and method by which files can be<br>copied into a particular partition. You can use this keyword only<br>when Flash memory has multiple partitions.                                                 |

#### Command Modes EXEC

| Command History  | Release                                                                                                    | Modification                                                                                                    |  |  |  |  |  |
|------------------|----------------------------------------------------------------------------------------------------|----------------------------------------------------------------------------------------------------|--|--|--|--|--|
| oonnana motory   | 11.3 AA                                                                                                    | This command was introduced.                                                                                                    |  |  |  |  |  |
|                  |                                                                                                    |                                                                                                    |  |  |  |  |  |
| Usage Guidelines | If Flash memory use the <b>partition</b>                                                                                | is partitioned, the command displays the requested output for each partition, unless you a keyword.                                                                                                    |  |  |  |  |  |
|                  | The command al                                                                                                    | so specifies the location of the current image.                                                                                                    |  |  |  |  |  |
|                  | To display the co<br>command as foll                                                                                    | ontents of boot Flash memory on Class A or B file systems, use the <b>show bootflash</b> : ows:                                                                                                    |  |  |  |  |  |
|                  | Class A Flash file<br>show bootfl                                                                                       | systems<br>ash: [all   chips   filesys]                                                                                                    |  |  |  |  |  |
|                  | Class B Flash file :                                                                                                    | systems                                                                                                    |  |  |  |  |  |
|                  | show bootfl                                                                                                    | ash: [partition <i>number</i> ] [all   chips   detailed   err]                                                                                                    |  |  |  |  |  |
|                  | To display the co<br>command as foll                                                                                    | ontents of internal Flash memory on Class A or B file systems, use the <b>show flash:</b> ows:                                                                                                    |  |  |  |  |  |
|                  | Class A Flash file systems<br>show flash: [all   chips   filesys]                                                       |                                                                                                    |  |  |  |  |  |
|                  | Class B Flash file<br>show flash:                                                                                       | systems<br>[partition <i>number</i> ][all   chips   detailed   err   summary]                                                                                                    |  |  |  |  |  |
|                  | The show (Flash                                                                                                    | <b>file system</b> ) command replaces the <b>show flash devices</b> command.                                                                                                    |  |  |  |  |  |
| Examples         | The output of the flash:, bootflash                                                                                     | e <b>show</b> command depends on the type of Flash file system you select. Types include<br><b>i:</b> , <b>slot0:</b> , <b>slot1:</b> , <b>slavebootflash:</b> , <b>slaveslot0:</b> , and <b>slaveslot1:</b> . |  |  |  |  |  |
|                  | Examples of out                                                                                                    | put from the show flash command are provided in the following sections:                                                                                                    |  |  |  |  |  |
|                  | Class A Flas                                                                                                    | sh File System                                                                                                    |  |  |  |  |  |
|                  | Class B Flas                                                                                                    | h File Systems                                                                                                    |  |  |  |  |  |
|                  | Although the examples use <b>flash:</b> as the Flash file system, you may also use the other Flash file systems listed. |                                                                                                    |  |  |  |  |  |
|                  | Class A Flash File                                                                                                    | System                                                                                                    |  |  |  |  |  |
|                  | The following the significant fields                                                                                    | ree examples show sample output for Class A Flash file systems. Table 37 describes the shown in the display.                                                                                                   |  |  |  |  |  |
|                  | The following is                                                                                                    | sample output from the show flash: command.                                                                                                    |  |  |  |  |  |
|                  | Router# <b>show f</b>                                                                                                   | lash:                                                                                                    |  |  |  |  |  |
|                  | -#- EDtype<br>1 unknown<br>hampton/nitro/c                                                                              | crcseek nlen -lengthdate/time name<br>317FBA1B 4A0694 24 4720148 Aug 29 1997 17:49:36<br>z7200-j-mz                                                                                                    |  |  |  |  |  |

| 2 | unknown    | 9237F3FF 92C574  | 11 | 4767328 | Oct | 01 | 1997 | 18:42:53 | c7200-js-mz |
|---|------------|------------------|----|---------|-----|----|------|----------|-------------|
| 3 | .D unknown | 71AB01F1 10C94E0 | 10 | 7982828 | Oct | 01 | 1997 | 18:48:14 | rsp-jsv-mz  |
| 4 | .D unknown | 96DACD45 10C97E0 | 8  | 639     | Oct | 02 | 1997 | 12:09:17 | the_time    |
| 5 | unknown    | 96DACD45 10C9AE0 | 3  | 639     | Oct | 02 | 1997 | 12:09:32 | the_time    |
| 6 | .D unknown | 96DACD45 10C9DE0 | 8  | 639     | Oct | 02 | 1997 | 12:37:01 | the_time    |
| 7 | unknown    | 96DACD45 10CA0E0 | 8  | 639     | Oct | 02 | 1997 | 12:37:13 | the_time    |
|   |            |                  |    |         |     |    |      |          |             |

3104544 bytes available (17473760 bytes used)

Table 37 show (Class A Flash File System) Field Descriptions

| Field     | Description                                                                                                    |
|-----------|----------------------------------------------------------------------------------------------------|
| #         | Index number for the file.                                                                                                    |
| ED        | Whether the file contains an error $(E)$ or is deleted $(D)$ .                                                                                                    |
| type      | File <i>type</i> (1 = configuration file, 2 = image file). The software displays these values only when the file type is certain. When the file type is unknown, the system displays "unknown" in this field. |
| crc       | Cyclic redundant check for the file.                                                                                                    |
| seek      | Offset into the file system of the next file.                                                                                                    |
| nlen      | name length—Length of the filename.                                                                                                    |
| length    | Length of the file itself.                                                                                                    |
| date/time | Date and time the file was created.                                                                                                    |
| name      | Name of the file.                                                                                                    |

The following is sample output from the **show flash: chips** command:

RouterA# show flash: chips

```
******* Intel Series 2+ Status/Register Dump *******
ATTRIBUTE MEMORY REGISTERS:
 Config Option Reg (4000): 2
 Config Status Reg (4002): 0
 Card Status Reg (4100): 1
 Write Protect Reg (4104): 4
 Voltage Cntrl Reg (410C): 0
 Rdy/Busy Mode Reg (4140): 2
COMMON MEMORY REGISTERS: Bank 0
 Intelligent ID Code : 8989A0A0
 Compatible Status Reg: 8080
 Global
       Status Reg: B0B0
 Block Status Regs:
  COMMON MEMORY REGISTERS: Bank 1
 Intelligent ID Code : 8989A0A0
 Compatible Status Reg: 8080
 Global
      Status Reg: B0B0
 Block Status Regs:
```

8 : B0B0 B0B0 B0B0 B0B0 B0B0 B0B0 B0B0 B0B0 16 : B0B0 B0B0 B0B0 B0B0 B0B0 B0B0 B0B0 B0B0 24 : B0B0 B0B0 B0B0 B0B0 B0B0 B0B0 B0B0 B0B0 COMMON MEMORY REGISTERS: Bank 2 Intelligent ID Code : 8989A0A0 Compatible Status Reg: 8080 Global Status Reg: B0B0 Block Status Regs: 0 : B0B0 B0B0 B0B0 B0B0 B0B0 B0B0 B0B0 B0B0 8 : B0B0 B0B0 B0B0 B0B0 BOBO B0B0 B0B0 B0B0 COMMON MEMORY REGISTERS: Bank 3 Intelligent ID Code : 8989A0A0 Compatible Status Reg: 8080 Global Status Reg: B0B0 Block Status Regs: 0 : B0B0 B0B0 B0B0 BOBO B0B0 B0B0 B0B0 B0B0 8 : B0B0 B0B0 B0B0 B0B0 B0B0 B0B0 B0B0 B0B0 16 : B0B0 B0B0 B0B0 B0B0 B0B0 B0B0 B0B0 B0B0 24 : B0B0 B0B0 B0B0 B0B0 B0B0 B0B0 B0B0 B0B0 COMMON MEMORY REGISTERS: Bank 4 Intelligent ID Code : 8989A0A0 Compatible Status Reg: 8080 Global Status Reg: B0B0 Block Status Regs: 0 : B0B0 B0B0 B0B0 BOBO B0B0 B0B0 B0B0 B0B0 8 : B0B0 B0B0 B0B0 B0B0 B0B0 B0B0 B0B0 B0B0 16 : B0B0 B0B0 B0B0 B0B0 B0B0 B0B0 B0B0 B0B0 24 : B0B0 B0B0 B0B0 B0B0 B0B0 B0B0 B0B0 B0B0

#### The following is sample output from the show flash: filesys command:

#### RouterA# show flash: filesys

```
-----FILE SYSTEM STATUS------
 Device Number = 0
DEVICE INFO BLOCK:
 Magic Number
                     = 6887635 File System Vers = 10000
                                                          (1.0)
               = 688/000 File 5,555
= 1400000 Sector Size = 20000
 Length
 Programming Algorithm = 4
                                               = FFFFFFFF
                                Erased State
 File System Offset = 20000 Length = 13A0000
 MONLIB Offset = 100
                               Length = C730
 Bad Sector Map Offset = 1FFEC
                               Length = 14
  Squeeze Log Offset = 13C0000 Length = 20000
  Squeeze Buffer Offset = 13E0000 Length = 20000
 Num Spare Sectors = 0
   Spares:
STATUS INFO:
 Writable
 NO File Open for Write
 Complete Stats
 No Unrecovered Errors
 No Squeeze in progress
USAGE INFO:
               = 10AA0E0 Bytes Available = 2F5F20
 Bytes Used
             = 0
 Bad Sectors
                    Spared Sectors = 0
 OK Files
               = 4
                        Bytes = 90C974
 Deleted Files = 3
                        Bytes = 79D3EC
 Files w/Errors = 0
                        Bvtes = 0
```

The following is sample output from the **show flash:** command:

RouterB> **show flash:** 

```
System flash directory:

File Length Name/status

1 4137888 c3640-c2is-mz.Feb24

[4137952 bytes used, 12639264 available, 16777216 total]

16384K bytes of processor board System flash (Read/Write)\
```

The following example shows detailed information about the second partition in internal Flash memory:

```
RouterB# show flash: partition 2
```

```
System flash directory, partition 2:

File Length Name/status

1 1711088 dirt/images/c3600-i-mz

[1711152 bytes used, 15066064 available, 16777216 total]

16384K bytes of processor board System flash (Read/Write)
```

#### **Class B Flash File Systems**

Table 38 describes significant fields shown in the displays.

Table 38 show (Class B Flash File System) all Fields

| Field      | Description                                                                                                    |
|------------|----------------------------------------------------------------------------------------------------|
| addr       | Address of the file in Flash memory.                                                                                                    |
| available  | Total number of bytes available in Flash memory.                                                                                                    |
| Bank       | Bank number.                                                                                                    |
| Bank-Size  | Size of bank in bytes.                                                                                                    |
| bytes used | Total number of bytes used in Flash memory.                                                                                                    |
| ccksum     | Computed checksum.                                                                                                    |
| Chip       | Chip number.                                                                                                    |
| Code       | Code number.                                                                                                    |
| Copy-Mode  | Method by which the partition can be copied to:                                                                                                    |
|            | • RXBOOT-MANUAL indicates a user can copy manually by reloading to the boot ROM image.                                                                                    |
|            | • RXBOOT-FLH indicates user can copy via Flash load helper.                                                                                                    |
|            | • Direct indicates user can copy directly into Flash memory.                                                                                                    |
|            | • None indicates that it is not possible to copy into that partition.                                                                                                    |
| fcksum     | Checksum recorded in Flash memory.                                                                                                    |
| File       | Number of the system image file. If no filename is specified in the <b>boot system flash</b> command, the router boots the system image file with the lowest file number. |
| Free       | Number of bytes free in partition.                                                                                                    |
| Length     | Size of the system image file (in bytes).                                                                                                    |
| Name       | Name of chip manufacturer and chip type.                                                                                                    |

| Field                  | Description                                                                                                    |  |  |  |
|------------------------|----------------------------------------------------------------------------------------------------|--|--|--|
| Name/status            | Filename and status of a system image file. The status<br>[invalidated] appears when a file has been rewritten (recopied)<br>into Flash memory. The first (now invalidated) copy of the file<br>is still present within Flash memory, but it is rendered unusable<br>in favor of the newest version. The [invalidated] status can also<br>indicate an incomplete file that results from the user abnormally<br>terminating the copy process, a network timeout, or a Flash<br>memory overflow. |  |  |  |
| Partition              | Partition number in Flash memory.                                                                                                    |  |  |  |
| Size                   | Size of partition (in bytes) or size of chip.                                                                                                    |  |  |  |
| State                  | <ul> <li>State of the partition. It can be one of the following values:</li> <li>Read-Only indicates the partition that is being executed from.</li> <li>Read/Write is a partition that can be copied to.</li> </ul>                                                                                                    |  |  |  |
| System flash directory | Flash directory and its contents.                                                                                                    |  |  |  |
| total                  | Total size of Flash memory (in bytes).                                                                                                    |  |  |  |
| Used                   | Number of bytes used in partition.                                                                                                    |  |  |  |

Table 38 show (Class B Flash File System) all Fields (continued)

#### The following is sample output from the show flash: all command:

| RouterB> : | show flas  | h: all    |             |               |            |           |
|------------|------------|-----------|-------------|---------------|------------|-----------|
| Partition  | Size       | Used      | Free        | Bank-Size     | State      | Copy Mode |
| 1          | 16384K     | 4040K     | 12343K      | 4096K         | Read/Write | Direct    |
|            |            |           |             |               |            |           |
| System fla | ash direct | cory:     |             |               |            |           |
| File Leng  | gth Name   | e/status  |             |               |            |           |
| ac         | ldr i      | Ecksum c  | cksum       |               |            |           |
| 1 4137     | 7888 c364  | 10-c2is-m | z.Feb24     |               |            |           |
| 02         | x40 (      | )xED65 0  | xED65       |               |            |           |
| [4137952 ł | oytes used | 1, 126392 | 64 availab  | le, 16777216  | total]     |           |
| 16384K byt | tes of pro | ocessor b | oard System | m flash (Read | /Write)    |           |
| _          | _          |           | _           |               |            |           |
| Chip       | Bank       | Code      | Size        | Name          |            |           |

| Curb | Dalik | COUE | SIZE   | name |        |
|------|-------|------|--------|------|--------|
| 1    | 1     | 01D5 | 1024KB | AMD  | 29F080 |
| 2    | 1     | 01D5 | 1024KB | AMD  | 29F080 |
| 3    | 1     | 01D5 | 1024KB | AMD  | 29F080 |
| 4    | 1     | 01D5 | 1024KB | AMD  | 29F080 |
| 1    | 2     | 01D5 | 1024KB | AMD  | 29F080 |
| 2    | 2     | 01D5 | 1024KB | AMD  | 29F080 |
| 3    | 2     | 01D5 | 1024KB | AMD  | 29F080 |
| 4    | 2     | 01D5 | 1024KB | AMD  | 29F080 |
| 1    | 3     | 01D5 | 1024KB | AMD  | 29F080 |
| 2    | 3     | 01D5 | 1024KB | AMD  | 29F080 |
| 3    | 3     | 01D5 | 1024KB | AMD  | 29F080 |
| 4    | 3     | 01D5 | 1024KB | AMD  | 29F080 |
| 1    | 4     | 01D5 | 1024KB | AMD  | 29F080 |
| 2    | 4     | 01D5 | 1024KB | AMD  | 29F080 |
| 3    | 4     | 01D5 | 1024KB | AMD  | 29F080 |
| 4    | 4     | 01D5 | 1024KB | AMD  | 29F080 |

The following is sample output from the **show flash: all** command on a router with Flash memory partitioned:

Router# show flash: all

System flash partition information: Free Partition Size Used Bank-Size State Copy-Mode 1 4096K 3459K 637K 4096K Read Only RXBOOT-FLH 2 4096K 3224K 872K 4096K Read/Write Direct System flash directory, partition 1: File Length Name/status addr fcksum ccksum 1 3459720 master/igs-bfpx.100-4.3 0x40 0x3DE1 0x3DE1 [3459784 bytes used, 734520 available, 4194304 total] 4096K bytes of processor board System flash (Read ONLY) Chip Bank Code Size Name 1 1 89A2 1024KB INTEL 28F008SA 2 89A2 1024KB INTEL 28F008SA 1 3 89A2 1024KB INTEL 28F008SA 1 4 1 89A2 1024KB INTEL 28F008SA Executing current image from System flash [partition 1] System flash directory, partition2: File Length Name/status addr fcksum ccksum 1 3224008 igs-kf.100 0x40 0xEE91 0xEE91 [3224072 bytes used, 970232 available, 4194304 total] 4096K bytes of processor board System flash (Read/Write) Chip Bank Code Size Name 1 2 89A2 1024KB INTEL 28F008SA 2 2 89A2 1024KB INTEL 28F008SA 3 2 89A2 1024KB INTEL 28F008SA

The following is sample output from the **show flash: chips** command:

1024KB

INTEL 28F008SA

RouterB> show flash: chips

2

4

16384K bytes of processor board System flash (Read/Write)

89A2

| Chip | Bank | Code | Size   | Name |        |
|------|------|------|--------|------|--------|
| 1    | 1    | 01D5 | 1024KB | AMD  | 29F080 |
| 2    | 1    | 01D5 | 1024KB | AMD  | 29F080 |
| 3    | 1    | 01D5 | 1024KB | AMD  | 29F080 |
| 4    | 1    | 01D5 | 1024KB | AMD  | 29F080 |
| 1    | 2    | 01D5 | 1024KB | AMD  | 29F080 |
| 2    | 2    | 01D5 | 1024KB | AMD  | 29F080 |
| 3    | 2    | 01D5 | 1024KB | AMD  | 29F080 |
| 4    | 2    | 01D5 | 1024KB | AMD  | 29F080 |
| 1    | 3    | 01D5 | 1024KB | AMD  | 29F080 |
| 2    | 3    | 01D5 | 1024KB | AMD  | 29F080 |
| 3    | 3    | 01D5 | 1024KB | AMD  | 29F080 |
| 4    | 3    | 01D5 | 1024KB | AMD  | 29F080 |
| 1    | 4    | 01D5 | 1024KB | AMD  | 29F080 |
| 2    | 4    | 01D5 | 1024KB | AMD  | 29F080 |
| 3    | 4    | 01D5 | 1024KB | AMD  | 29F080 |
| 4    | 4    | 01D5 | 1024KB | AMD  | 29F080 |
|      |      |      |        |      |        |

The following is sample output from the show flash: detailed command:

#### RouterB> show flash: detailed

System flash directory: File Length Name/status addr fcksum ccksum 1 4137888 c3640-c2is-mz.Feb24 0x40 0xED65 0xED65 [4137952 bytes used, 12639264 available, 16777216 total] 16384K bytes of processor board System flash (Read/Write)

#### The following is sample output from the **show flash: err** command:

#### RouterB> show flash: err

System flash directory: File Length Name/status 1 4137888 c3640-c2is-mz.Feb24 [4137952 bytes used, 12639264 available, 16777216 total] 16384K bytes of processor board System flash (Read/Write)

| Bank | Code                                                                       | Size                                                                                                    | Name                                                                                                    |                                                                                                    | e                                                                                                    | erase                                                                                                    | write                                                                                                    |
|------|----------------------------------------------------------------------------|----------------------------------------------------------------------------------------------------|----------------------------------------------------------------------------------------------------|----------------------------------------------------------------------------------------------------|----------------------------------------------------------------------------------------------------|----------------------------------------------------------------------------------------------------|----------------------------------------------------------------------------------------------------|
| 1    | 01D5                                                                       | 1024KB                                                                                                    | AMD                                                                                                    | 29F080                                                                                                    | 0                                                                                                    | 0                                                                                                    |                                                                                                    |
| 1    | 01D5                                                                       | 1024KB                                                                                                    | AMD                                                                                                    | 29F080                                                                                                    | 0                                                                                                    | 0                                                                                                    |                                                                                                    |
| 1    | 01D5                                                                       | 1024KB                                                                                                    | AMD                                                                                                    | 29F080                                                                                                    | 0                                                                                                    | 0                                                                                                    |                                                                                                    |
| 1    | 01D5                                                                       | 1024KB                                                                                                    | AMD                                                                                                    | 29F080                                                                                                    | 0                                                                                                    | 0                                                                                                    |                                                                                                    |
| 2    | 01D5                                                                       | 1024KB                                                                                                    | AMD                                                                                                    | 29F080                                                                                                    | 0                                                                                                    | 0                                                                                                    |                                                                                                    |
| 2    | 01D5                                                                       | 1024KB                                                                                                    | AMD                                                                                                    | 29F080                                                                                                    | 0                                                                                                    | 0                                                                                                    |                                                                                                    |
| 2    | 01D5                                                                       | 1024KB                                                                                                    | AMD                                                                                                    | 29F080                                                                                                    | 0                                                                                                    | 0                                                                                                    |                                                                                                    |
| 2    | 01D5                                                                       | 1024KB                                                                                                    | AMD                                                                                                    | 29F080                                                                                                    | 0                                                                                                    | 0                                                                                                    |                                                                                                    |
| 3    | 01D5                                                                       | 1024KB                                                                                                    | AMD                                                                                                    | 29F080                                                                                                    | 0                                                                                                    | 0                                                                                                    |                                                                                                    |
| 3    | 01D5                                                                       | 1024KB                                                                                                    | AMD                                                                                                    | 29F080                                                                                                    | 0                                                                                                    | 0                                                                                                    |                                                                                                    |
| 3    | 01D5                                                                       | 1024KB                                                                                                    | AMD                                                                                                    | 29F080                                                                                                    | 0                                                                                                    | 0                                                                                                    |                                                                                                    |
| 3    | 01D5                                                                       | 1024KB                                                                                                    | AMD                                                                                                    | 29F080                                                                                                    | 0                                                                                                    | 0                                                                                                    |                                                                                                    |
| 4    | 01D5                                                                       | 1024KB                                                                                                    | AMD                                                                                                    | 29F080                                                                                                    | 0                                                                                                    | 0                                                                                                    |                                                                                                    |
| 4    | 01D5                                                                       | 1024KB                                                                                                    | AMD                                                                                                    | 29F080                                                                                                    | 0                                                                                                    | 0                                                                                                    |                                                                                                    |
| 4    | 01D5                                                                       | 1024KB                                                                                                    | AMD                                                                                                    | 29F080                                                                                                    | 0                                                                                                    | 0                                                                                                    |                                                                                                    |
| 4    | 01D5                                                                       | 1024KB                                                                                                    | AMD                                                                                                    | 29F080                                                                                                    | 0                                                                                                    | 0                                                                                                    |                                                                                                    |
|      | Bank<br>1<br>1<br>2<br>2<br>2<br>2<br>3<br>3<br>3<br>3<br>4<br>4<br>4<br>4 | Bank       Code         1       01D5         1       01D5         1       01D5         1       01D5         2       01D5         2       01D5         2       01D5         2       01D5         3       01D5         3       01D5         3       01D5         4       01D5         4       01D5         4       01D5         4       01D5         4       01D5 | BankCodeSize101D51024KB101D51024KB101D51024KB101D51024KB201D51024KB201D51024KB201D51024KB201D51024KB301D51024KB301D51024KB301D51024KB301D51024KB301D51024KB401D51024KB401D51024KB401D51024KB401D51024KB401D51024KB401D51024KB401D51024KB401D51024KB401D51024KB | Bank         Code         Size         Name           1         01D5         1024KB         AMD           1         01D5         1024KB         AMD           1         01D5         1024KB         AMD           1         01D5         1024KB         AMD           1         01D5         1024KB         AMD           2         01D5         1024KB         AMD           2         01D5         1024KB         AMD           2         01D5         1024KB         AMD           2         01D5         1024KB         AMD           2         01D5         1024KB         AMD           3         01D5         1024KB         AMD           3         01D5         1024KB         AMD           3         01D5         1024KB         AMD           3         01D5         1024KB         AMD           3         01D5         1024KB         AMD           4         01D5         1024KB         AMD           4         01D5         1024KB         AMD           4         01D5         1024KB         AMD           4         01D5 <td>Bank         Code         Size         Name           1         01D5         1024KB         AMD         29F080           1         01D5         1024KB         AMD         29F080           1         01D5         1024KB         AMD         29F080           1         01D5         1024KB         AMD         29F080           1         01D5         1024KB         AMD         29F080           2         01D5         1024KB         AMD         29F080           2         01D5         1024KB         AMD         29F080           2         01D5         1024KB         AMD         29F080           2         01D5         1024KB         AMD         29F080           2         01D5         1024KB         AMD         29F080           3         01D5         1024KB         AMD         29F080           3         01D5         1024KB         AMD         29F080           3         01D5         1024KB         AMD         29F080           4         01D5         1024KB         AMD         29F080           4         01D5         1024KB         AMD         29F080</td> <td>Bank         Code         Size         Name         AMD         29F080         O           1         01D5         1024KB         AMD         29F080         O         O           1         01D5         1024KB         AMD         29F080         O         O           1         01D5         1024KB         AMD         29F080         O         O           1         01D5         1024KB         AMD         29F080         O         O           2         01D5         1024KB         AMD         29F080         O         O           2         01D5         1024KB         AMD         29F080         O         O           2         01D5         1024KB         AMD         29F080         O         O           2         01D5         1024KB         AMD         29F080         O         O           3         01D5         1024KB         AMD         29F080         O         O           3         01D5         1024KB         AMD         29F080         O         O           3         01D5         1024KB         AMD         29F080         O         O           4</td> <td>Bank         Code         Size         Name         erase           1         01D5         1024KB         AMD         29F080         0         0           1         01D5         1024KB         AMD         29F080         0         0           1         01D5         1024KB         AMD         29F080         0         0           1         01D5         1024KB         AMD         29F080         0         0           1         01D5         1024KB         AMD         29F080         0         0           2         01D5         1024KB         AMD         29F080         0         0           2         01D5         1024KB         AMD         29F080         0         0           2         01D5         1024KB         AMD         29F080         0         0           2         01D5         1024KB         AMD         29F080         0         0           3         01D5         1024KB         AMD         29F080         0         0           3         01D5         1024KB         AMD         29F080         0         0           3         01D5         1024KB</td> | Bank         Code         Size         Name           1         01D5         1024KB         AMD         29F080           1         01D5         1024KB         AMD         29F080           1         01D5         1024KB         AMD         29F080           1         01D5         1024KB         AMD         29F080           1         01D5         1024KB         AMD         29F080           2         01D5         1024KB         AMD         29F080           2         01D5         1024KB         AMD         29F080           2         01D5         1024KB         AMD         29F080           2         01D5         1024KB         AMD         29F080           2         01D5         1024KB         AMD         29F080           3         01D5         1024KB         AMD         29F080           3         01D5         1024KB         AMD         29F080           3         01D5         1024KB         AMD         29F080           4         01D5         1024KB         AMD         29F080           4         01D5         1024KB         AMD         29F080 | Bank         Code         Size         Name         AMD         29F080         O           1         01D5         1024KB         AMD         29F080         O         O           1         01D5         1024KB         AMD         29F080         O         O           1         01D5         1024KB         AMD         29F080         O         O           1         01D5         1024KB         AMD         29F080         O         O           2         01D5         1024KB         AMD         29F080         O         O           2         01D5         1024KB         AMD         29F080         O         O           2         01D5         1024KB         AMD         29F080         O         O           2         01D5         1024KB         AMD         29F080         O         O           3         01D5         1024KB         AMD         29F080         O         O           3         01D5         1024KB         AMD         29F080         O         O           3         01D5         1024KB         AMD         29F080         O         O           4 | Bank         Code         Size         Name         erase           1         01D5         1024KB         AMD         29F080         0         0           1         01D5         1024KB         AMD         29F080         0         0           1         01D5         1024KB         AMD         29F080         0         0           1         01D5         1024KB         AMD         29F080         0         0           1         01D5         1024KB         AMD         29F080         0         0           2         01D5         1024KB         AMD         29F080         0         0           2         01D5         1024KB         AMD         29F080         0         0           2         01D5         1024KB         AMD         29F080         0         0           2         01D5         1024KB         AMD         29F080         0         0           3         01D5         1024KB         AMD         29F080         0         0           3         01D5         1024KB         AMD         29F080         0         0           3         01D5         1024KB |

See Table 38 for a description of the fields. The **show flash: err** command also displays two extra fields: erase and write. The erase field indications the number of erase errors. The write field indicates the number of write errors.

The following is sample output from the **show flash summary** command on a router with Flash memory partitioned. The partition in the Read Only state is the partition from which the Cisco IOS image is being executed.

#### Router# show flash summary

| System flash partition information: |       |       |       |           |            |            |
|-------------------------------------|-------|-------|-------|-----------|------------|------------|
| Partition                           | Size  | Used  | Free  | Bank-Size | State      | Copy-Mode  |
| 1                                   | 4096K | 2048K | 2048K | 2048K     | Read Only  | RXBOOT-FLH |
| 2                                   | 4096K | 2048K | 2048K | 2048K     | Read/Write | Direct     |

#### **Related Commands**

| ds | Command | Description                                                     |
|----|---------|-----------------------------------------------------------------|
|    | more    | Displays the contents of any file in the Cisco IOS File System. |

L

## show memory scan

To monitor the number and type of parity (memory) errors on your system, use the **show memory scan** EXEC command.

#### show memory scan

**Syntax Description** This command has no arguments or keywords.

**Defaults** No default behavior or values

Command Modes EXEC

| Command History Release Modification |           | Modification                                                 |
|--------------------------------------|-----------|--------------------------------------------------------------|
|                                      | 12.0(4)XE | This command was introduced.                                 |
|                                      | 12.0(7)T  | This command was implemented in Cisco IOS Release 12.0(7) T. |

Examples

The following example shows a result with no memory errors:

Router# show memory scan

Memory scan is on. No parity error has been detected.

If errors are detected in the system, the **show memory scan** command generates an error report. In the following example, memory scan detected a parity error:

Router# show memory scan

Memory scan is on.
Total Parity Errors 1.
AddressBlockPtrBlckSizeDispositRegion Timestamp
6115ABCD60D5D0909517A4ScrubedLocal 16:57:09 UTC Thu Mar 18

Table 39 describes the fields contained in the error report.

#### Table 39show memory scan Field Descriptions

| Field    | Description                                       |
|----------|---------------------------------------------------|
| Address  | The byte address where the error occurred.        |
| BlockPtr | The pointer to the block that contains the error. |
| BlckSize | The size of the memory block                      |

| Field     | Description                                                                                        |
|-----------|----------------------------------------------------------------------------------------------------|
| Disposit  | The action taken in response to the error:                                                         |
|           | • BlockInUse—An error was detected in a busy block.                                                |
|           | • InFieldPrev—An error was detected in the previous field of a block header.                       |
|           | • InHeader—An error was detected in a block header.                                                |
|           | • Linked—A block was linked to a bad list.                                                         |
|           | • MScrubed—The same address was "scrubbed" more than once, and the block was linked to a bad list. |
|           | • MultiError—Multiple errors have been found in one block.                                         |
|           | • NoBlkHdr—No block header was found.                                                              |
|           | • NotYet—An error was found; no action has been taken at this time.                                |
|           | • Scrubed—An error was "scrubbed."                                                                 |
|           | • SplitLinked—A block was split, and only a small portion was linked to a bad list.                |
| Region    | The memory region in which the error was found:                                                    |
|           | • IBSS—image BSS                                                                                   |
|           | • IData—imagedata                                                                                  |
|           | • IText—imagetext                                                                                  |
|           | • local—heap                                                                                       |
| Timestamp | The time the error occurred.                                                                       |

 Table 39
 show memory scan Field Descriptions (continued)

## write memory

The write memory command has been replaced by the copy system:running-config nvram: startup-config command. See the description of the copy command in this "Cisco IOS File System Commands" chapter for more information.

## write network

The **write network** command is replaced by the **copy system:running-config** *destination-url*. See the description of the **copy** command in this "Cisco IOS File System Commands" chapter for more information.